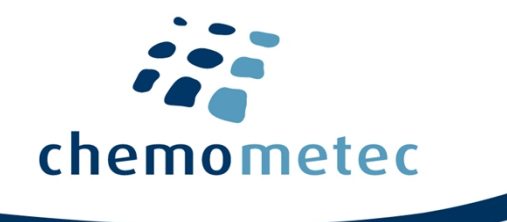

# Installation of SomaticView on 64-bit OS

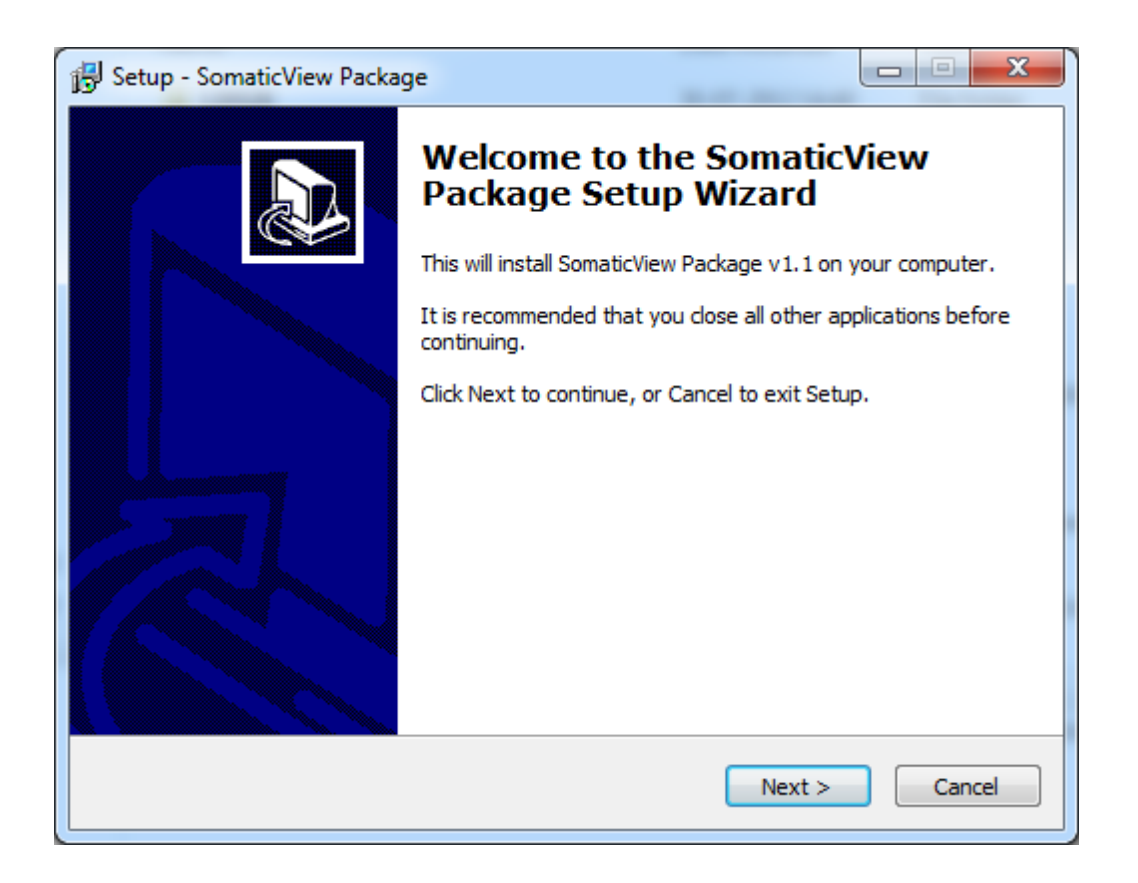

Document type: Technical Note Document no.: 994-0026 Document version: 1 Approved by: ell

Approved date: 19maj2022

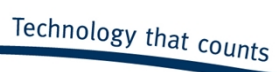

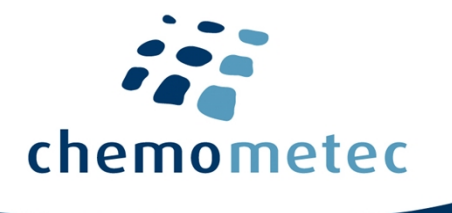

Document type: Technical Note Document no.: 994-0026 Document version: 1 Approved by: ell

Approved date: 19maj2022

System ID: 10255 Page 2 of 8

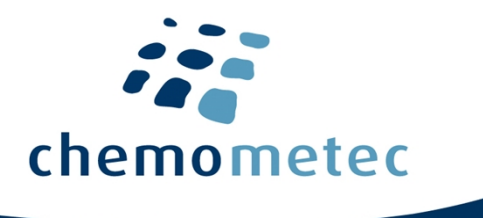

## 1 Installation

The installation<sup>1</sup> procedures below describe the installation of the SomaticView software and the USB driver on computers running Windows 7.

The communication between the NucleoCounter SCC-100 and SomaticView is based on the USB 1.1 protocol, thus the computer must be equipped with an USB 1.1 compatible port.

1.1 Installation of the SomaticView Package ver. 1.3 - Windows 7<sup>2</sup>

When the computer has been turned on and is finished with the start-up process, insert the USB Flash stick. Let the computer install the USB Flash stick and then open the stick.

Activate the application "SomaticView Package v1.3 Installer" and allow (hit Yes) the Installer program to make changes to the computer (see Figure 1 User Account Control)<sup>3</sup>

| 🛞 User Account Control                                                       |    |                                                      |                                                                                      |                        |                 |  |
|------------------------------------------------------------------------------|----|------------------------------------------------------|--------------------------------------------------------------------------------------|------------------------|-----------------|--|
| Do you want to allow the following program to make changes to this computer? |    |                                                      |                                                                                      |                        |                 |  |
|                                                                              | 12 | Program name:<br>Verified publisher:<br>File origin: | NucleoView Package Installer<br>: ChemoMetec A/S<br>Removable media on this computer |                        |                 |  |
| Show details                                                                 |    |                                                      | Yes                                                                                  | No                     |                 |  |
|                                                                              |    |                                                      | <u>Change wi</u>                                                                     | nen these notification | <u>s appear</u> |  |

### Figure 1 User Account Control

<sup>2</sup> This description applies to Windows 7 only.

#### <sup>3</sup> Shown for NucleoView, but for SomaticView the box is similar.

<sup>&</sup>lt;sup>1</sup> This installation is called" SomaticView Package ver. 1.3", since it contains a new driver for 64-bit OS also. However the actual SomaticView program is still ver. 1.2. For other WIN-OS please contact your local IT-administrator.

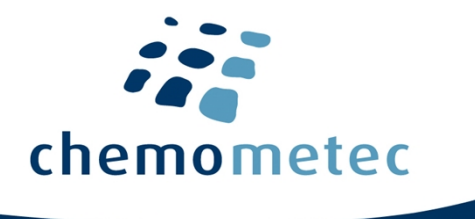

The Installer will welcome you and you can now continue the installation in a very controlled manor.

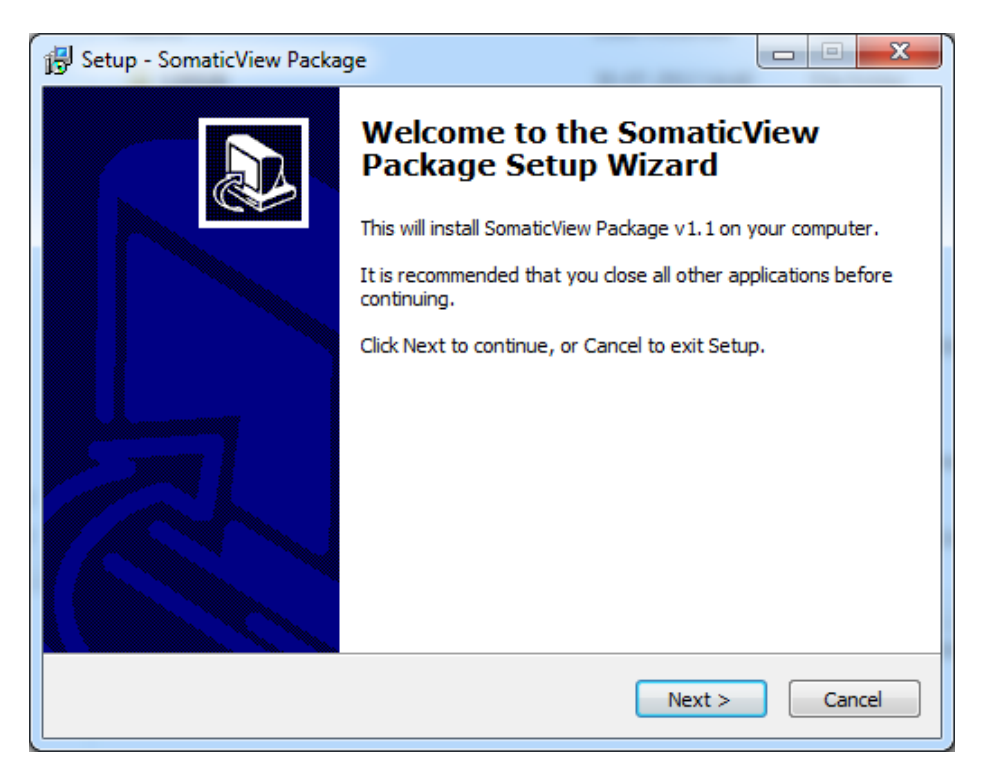

Figure 2 Installer Setup - Welcome

Hit "Next"

Document type: Technical Note Document no.: 994-0026 Document version: 1 Approved by: ell

Approved date: 19maj2022

System ID: 10255 Page 4 of 8

 $ChemoMetec \ A/S \cdot Gydevang \ 43 \cdot DK - 3450 \ Allerod \cdot Denmark \cdot support @chemometec.com \cdot www.chemometec.com \cdot www.chemometec.com$ 

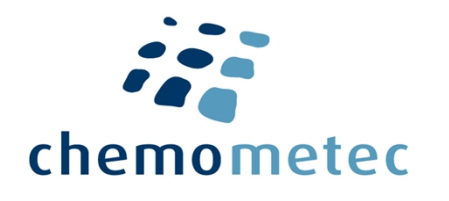

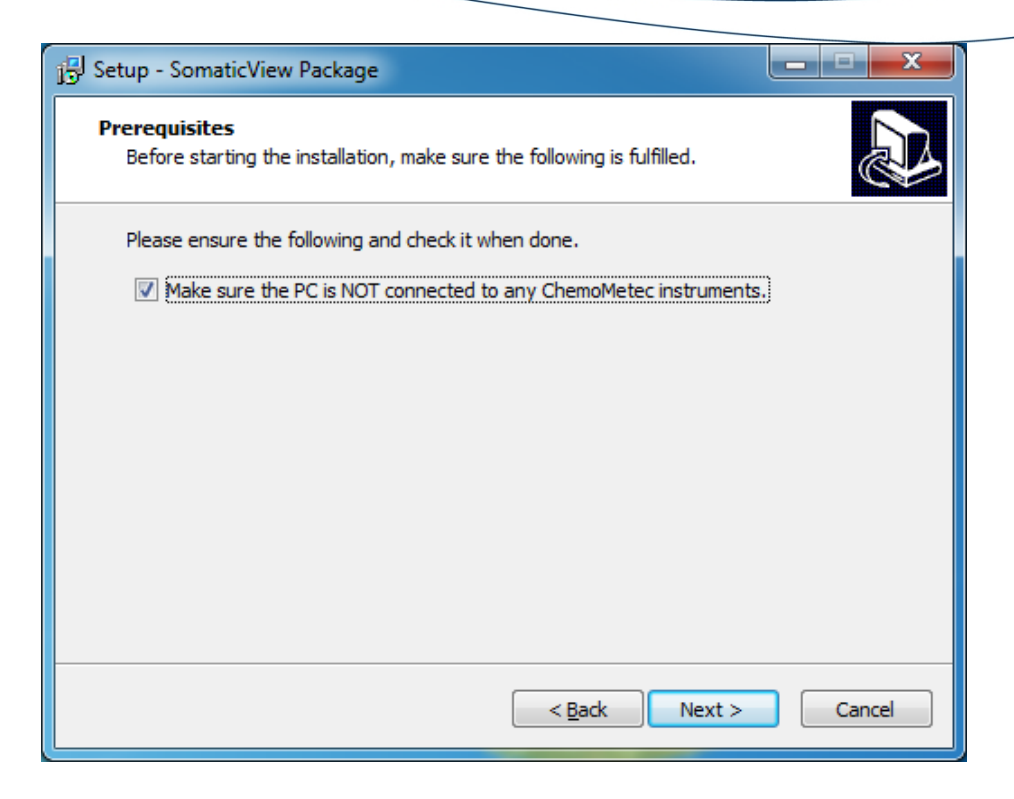

#### Figure 3 Installer Setup - Prerequisites

Check the check box in Figure 3 Installer Setup - Prerequisites and hit "Next".

| 13 Setup - SomaticView Package                                                                   | _ = X  |  |  |  |  |  |  |
|--------------------------------------------------------------------------------------------------|--------|--|--|--|--|--|--|
| Ready to Install<br>Setup is now ready to begin installing SomaticView Package on your computer. |        |  |  |  |  |  |  |
| Click Install to continue with the installation.                                                 |        |  |  |  |  |  |  |
| < <u>B</u> ack Install                                                                           | Cancel |  |  |  |  |  |  |

#### Figure 4 Installer Setup – Ready to Install

Document type: Technical Note Document no.: 994-0026 Document version: 1 Approved by: ell

Approved date: 19maj2022

 $ChemoMetec \ A/S \cdot Gydevang \ 43 \cdot DK - 3450 \ Allerod \cdot Denmark \cdot support@chemometec.com \cdot www.chemometec.com \cdot www.chemometec.com \cdot wwww.chemometec.com \cdot www.chemometec.com$ 

System ID: 10255 Page 5 of 8

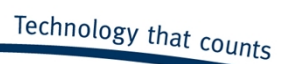

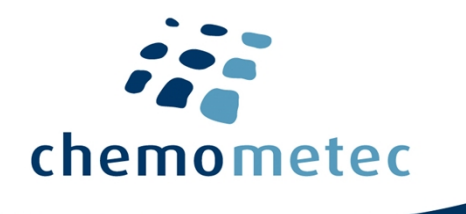

Hit "Install".

| 🚱 Setup - SomaticView Package                                                                                                    |            | 23  |  |  |  |  |  |
|----------------------------------------------------------------------------------------------------|------------|-----|--|--|--|--|--|
| Installing                                                                                                    | 1          |     |  |  |  |  |  |
| Windows Security                                                                                                    |            | x   |  |  |  |  |  |
| Would you like to install this device software?                                                                                  |            |     |  |  |  |  |  |
| Name: ChemoMetec A/S Universal Serial Bus cont<br>Publisher: ChemoMetec A/S                                                      |            |     |  |  |  |  |  |
| Always trust software from "ChemoMetec A/S". Install                                                                             | Don't Inst | all |  |  |  |  |  |
| You should only install driver software from publishers you trust. How can I decide<br>which device software is safe to install? |            |     |  |  |  |  |  |
|                                                                                                    |            |     |  |  |  |  |  |
|                                                                                                    | Canc       | el  |  |  |  |  |  |

### Figure 5 Installer Setup – Installing and Windows Security

After the actual Installation is started you will be prompted to accept the installation of the device software for the USB driver. Hit "Install"

In the background the installation continues and when this is over the following dialogue appears. Then hit "Finish".

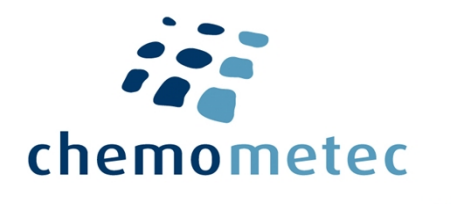

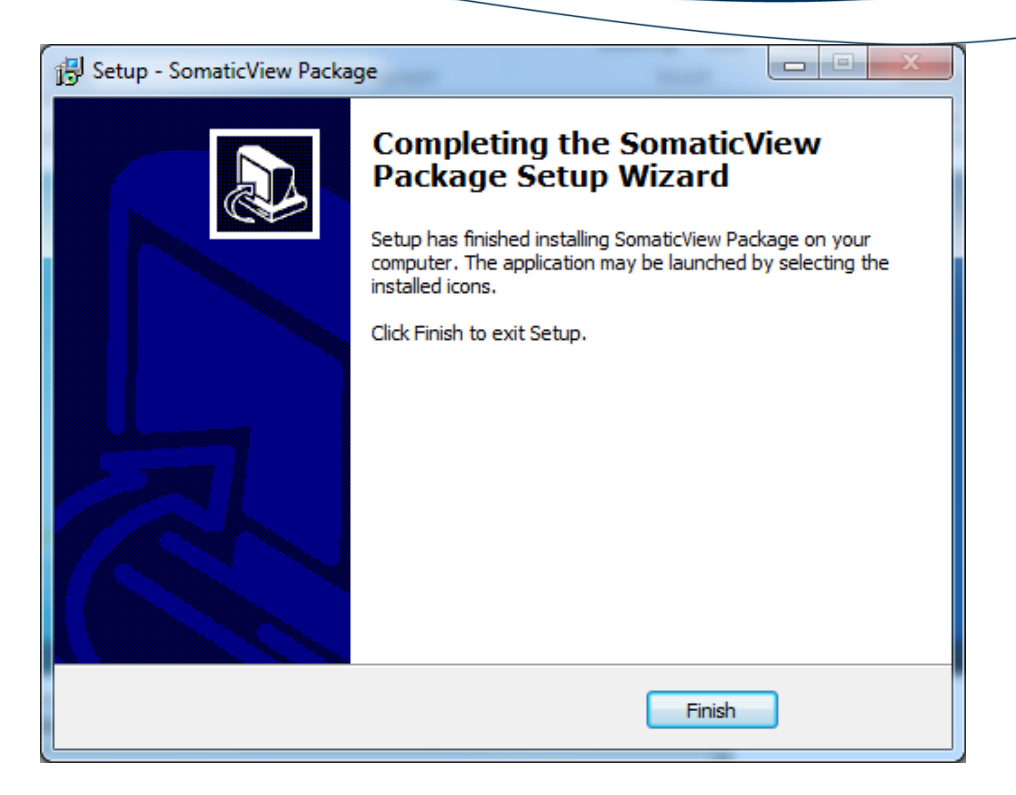

#### Figure 6 Installer Setup – Completed

The first time a NucleoCounter SCC-100 is turned on while connected to the computer, the computer will identify the NucleoCounter SCC-100 as new hardware and install the drivers for it. So the screen will show the following message.

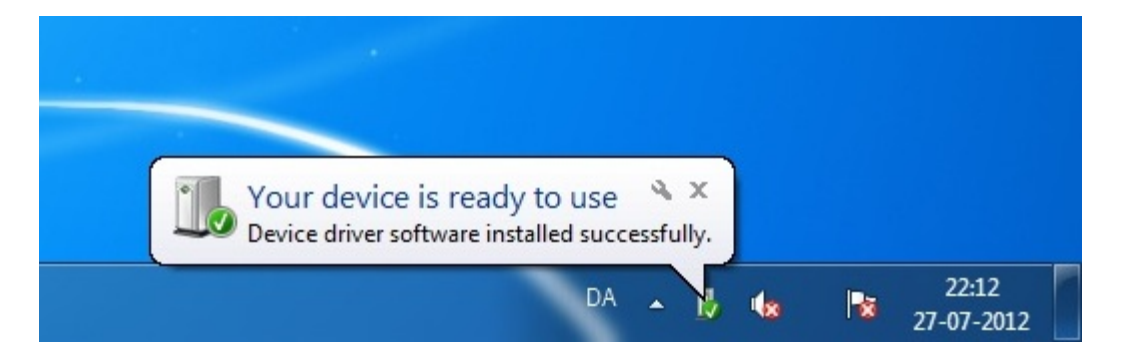

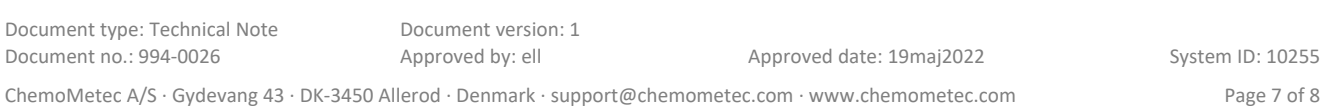

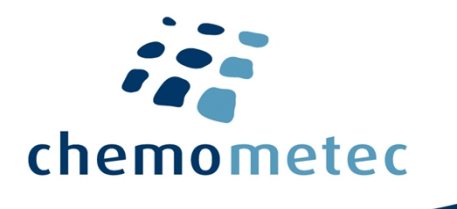

The information contained herein is to the best of our knowledge accurate and complete. However cell species and cell environments may vary in property. Therefore systematic and/or random deviation between estimates obtained by the NucleoCounter SCC-100 <sup>™</sup> and other cell counting methods may occur. As such, nothing contained or stated herein including results obtained from use of the NucleoCounter SCC-100 <sup>™</sup> or NucleoCassette<sup>™</sup> shall be construed to imply any warranty or guarantee. ChemoMetec A/S and affiliated companies shall not be held liable for damages and customers shall indemnify ChemoMetec A/S and affiliated companies against liability flowing from use of potentially inaccurate data generated by the NucleoCounter SCC-100 <sup>™</sup>. It is recommended that all results obtained with the NucleoCounter SCC-100 <sup>™</sup> are validated against appropriate reference methods and/or traditional laboratory methods at regular intervals.

Document type: Technical Note Document no.: 994-0026 Document version: 1 Approved by: ell

Approved date: 19maj2022

System ID: 10255 Page 8 of 8

 $ChemoMetec \ A/S \cdot Gydevang \ 43 \cdot DK - 3450 \ Allerod \cdot Denmark \cdot support@chemometec.com \cdot www.chemometec.com \ A/S \cdot Gydevang \ 43 \cdot DK - 3450 \ Allerod \cdot Denmark \cdot support@chemometec.com \ A/S \cdot Gydevang \ 43 \cdot DK - 3450 \ Allerod \cdot Denmark \cdot support@chemometec.com \ A/S \cdot Gydevang \ 43 \cdot DK - 3450 \ Allerod \cdot Denmark \cdot support@chemometec.com \ A/S \cdot Gydevang \ 43 \cdot DK - 3450 \ Allerod \cdot Denmark \cdot support@chemometec.com \ A/S \cdot Gydevang \ 43 \cdot DK - 3450 \ Allerod \cdot Denmark \cdot support@chemometec.com \ A/S \cdot Gydevang \ 43 \cdot DK - 3450 \ Allerod \cdot Denmark \cdot support@chemometec.com \ A/S \cdot Gydevang \ 43 \cdot DK - 3450 \ Allerod \cdot Denmark \cdot support@chemometec.com \ A/S \cdot Gydevang \ 43 \cdot DK - 3450 \ Allerod \cdot Denmark \cdot support@chemometec.com \ A/S \cdot Gydevang \ 43 \cdot DK - 3450 \ Allerod \cdot Denmark \cdot support@chemometec.com \ Allerod \cdot Denmark \cdot support@chemometec.com \ Allerod \cdot Denmark \cdot Support@chemometec.com \ Allerod \cdot Denmark \cdot Support@chemometec.com \ Allerod \cdot Denmark \cdot Support@chemometec.com \ Allerod \ Allerod \ Allerod \ Allerod \ Allerod \ Allerod \ Allerod \ Allerod \ Allerod \ Allerod \ Allerod \ Allerod \ Allerod \ Allerod \ Allerod \ Allerod \ Allerod \ Allerod \ Allerod \ Allerod \ Allerod \ Allerod \ Allerod \$